## **Create Stage List**

04/08/2025 2:39 pm MDT

Before using stages, a stage list will need to be created. Stage lists can be added/modified at the Admin level, as well as on individual projects.

## **Create list (from Admin)**

To create a stage list that can be used on any project, navigate to System Menu > Admin > Stage Lists.

|           |                              |                     | E C Projects - (i)    | Q 🛛 🌣 🕞                              |  |  |
|-----------|------------------------------|---------------------|-----------------------|--------------------------------------|--|--|
| ct List   | Hi,                          |                     |                       | Edit your profile                    |  |  |
|           | Coo Users                    | Lists               | ( Admin               |                                      |  |  |
|           | Manage Users                 | Companies           | General               | Customization                        |  |  |
|           | View Permissions             | Contacts            | Security Settings     | Project (Main) Fields                |  |  |
|           | Manage Sub-Supplier Accounts | Relationships       | 2 Stage Lists         | Doc Code/Card Fields                 |  |  |
| er:       | Jobs Distribution Lists      |                     | Equipment Fields      |                                      |  |  |
|           |                              |                     | Compil. & Pkg Presets | Library Card Fields                  |  |  |
|           | Library                      | Reports             | Queries List          | Custom Lists (for Fields)            |  |  |
| er        |                              |                     | Custom Levels         | Project Templates                    |  |  |
| al Compar | Manage Library               | Project Metrics     | Routing Scenario      | Labels                               |  |  |
| ngineerir | Library Document Types       | Assignment Activity | Generation Status     |                                      |  |  |
| a] ACME E | Elorary Document Types       | Assignment Activity | Other Lists           | Template Mgmt                        |  |  |
| al Compar |                              |                     |                       | Output Templates                     |  |  |
| al Compar |                              |                     |                       |                                      |  |  |
| al Compar |                              |                     |                       | Allow support to access your account |  |  |

Click the "+ Add" button above the grid (top right) and give the list a name. We recommend naming the stage list by the stages it will contain (e.g., IFA-IFC-IAB).

Other available options include:

1. Do not display cards in SDI: If checked, cards using this stage list will not be listed on the SDI Report.

**2.** Auto-generate numbers for: By default, the cards will have the instance and customer auto-generated numbers added. This can be modified by selecting a different option (customer only, instance only, or neither of them).

| •                                |                                 |      |         |                          |
|----------------------------------|---------------------------------|------|---------|--------------------------|
|                                  | Create Stage List               | ×    |         |                          |
| Default Library                  | Name *                          |      |         |                          |
| itage Lists                      | IFA-IFC-IAB                     |      |         |                          |
| Grid row colors                  |                                 |      |         | Disabled items Show + Ad |
| Name 🛧                           | Do not display cards in SDI     |      | Tools   |                          |
| Hide Cards from Customer         | Auto-generate numbers for *     |      | 1 🖻 🗙 🗊 |                          |
| IFA                              | Instance and Customer (typical) | ~    | I 🗊 💼   |                          |
| IFA.(IA)                         |                                 |      | 1 🖻 🗙 🗊 |                          |
| IFI.(No Return)                  |                                 |      | 8 🖻 🗙 🗊 |                          |
| No Individual Submission         |                                 |      | 1 🖻 🗙 🗊 |                          |
| No more pages Show on page: 10 🗸 | Cancel                          | Save |         |                          |
|                                  |                                 |      |         |                          |

Once the new stage list is created, you will see it listed (highlighted in yellow, indicating that no stages have been

added).

| 💓 🐵 Admin 🛛 Stage Lists 🗸          |                | 🗈 🔅 Projects 🗸 | i Q 🤉 🗘                   |
|------------------------------------|----------------|----------------|---------------------------|
| <sup>min</sup><br>age List 💷       |                |                |                           |
|                                    |                |                |                           |
| Default Library                    |                |                |                           |
| Stage Lists                        |                |                | Disabled items Show + Add |
| Name 1                             | Owner          | Tools          |                           |
| Hide Cards from Customer           | System         | ▲ 前 × 们        |                           |
| IFA                                | System         |                |                           |
| JEA.(IA)                           | Alysha Mosveen |                |                           |
| IFA-IFC-IAR                        | Alysha Mosveen | 2 🖻 🗙 🗊        |                           |
| IEL (No Return)                    | Alysha Mosveen | <i>2</i>       |                           |
| No Individual Submission           | System         | e î 🗙 🗊        |                           |
| No more pages 🔹 Show on page: 10 🗸 |                |                |                           |
|                                    |                |                |                           |
|                                    |                |                |                           |
|                                    |                |                |                           |

## **Create list (on Project)**

To create a unique stage list specific to one project, navigate to Project Menu > Set Up > Stage Lists.

| Valve Project (0005678)                                                                                                    | 🔄 Stage Lists 👻 🧃                                   |                        |                              | 🖪 🕰 o                                                                                                    | Projects 💌 i | Q ? | ٥   | • |
|----------------------------------------------------------------------------------------------------|-----------------------------------------------------|------------------------|------------------------------|----------------------------------------------------------------------------------------------------|--------------|-----|-----|---|
| Set Up Stage Lists                                                                                                    | Project Hub                                         | Outstanding<br>Actions | Index Reports & Compilations | Prices &<br>Estimates                                                                                                    |              |     |     |   |
| Grid Row Colors                                                                                                    | Cards                                               | Cards In/Out           | 🖉 Equipment                  | Set Up                                                                                                    |              |     |     |   |
| Stage Lists                                                                                                    | Code List                                           | Incoming Documents     | Equipment List               | Main                                                                                                    |              |     | + 4 |   |
| Tools Name<br>Tools Hide Cards from<br>Tool If A<br>Tool If A (A)<br>Tool If A (A)<br>Tool | Card List<br>Card to Unit Changes<br>Obsolete Cards | Outgoing Submittals    | Levels 2                     | Stare List<br>Chem C Return Statuses<br>Expedite Settings<br>Internal Approval Statuses<br>Distribution Lists<br>Project Template<br>Compil. & Pkg Presets<br>Routing Scenario<br>Card States |              | ,   |     | > |
|                                                                                                    |                                                     |                        |                              | Cart States                                                                                                    |              |     |     |   |

Once on the page, the instructions are the same for creating stage lists from Admin (see instructions outlined above).

## Next steps:

- 1. Add Stage(s) to Stage List
- 2. Assign Stage List to Doc Code
- 3. Stage List Workflow (Example)